## PSP ONLINE SCREENING FORM INSTRUCTIONS WEBSITE: <u>https://psp.health.mo.gov/forms</u>

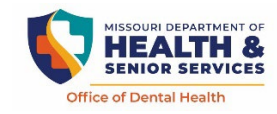

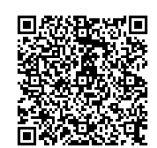

Go to website listed above using a smart device or laptop or scan QR code. If using a smart device such as a cell phone or tablet, questions can be answered by touching on or near the bubble. If using a laptop click bubble by using your mouse to highlight answer. **(Use a finger not gloved for data entry on device.)** 

- On the website, look for **PSP Online Screening Form** and click toopen.
- Screening Date Select today or click on calendar icon to input screening date or manually enter MM-DD-YYYY.
- Select County if you are a Public School. (If you are unsure of the county, please ask the event coordinator). In the next section School or Event of Screening, a list of schools will appear by school name and school district in alphabetical order. Click on the school name.
- Select Non-Public School Location if you are a Private School, Pre-Preschool or Daycare Center. In the next section School or Event of Screening, a list will appear in alphabetical order. Click on the location name.
- Select Head Start Center if you are a head start center. In the next section School or Event of Screening, a list of Head Start Centers will appear in alphabetical order by grantee acronym or name.
- Name of Screener- please enter full name.
- Screener- select profession from the 5 options.
- Click- *Submit* after completing the first page, this page will re-populate for each screening at this site unless you close it out.
- If you would like to see example images of the 3 treatment urgencies, please click- 'Yes'.
- Question 1: Sex (at birth) Select one of the two options.
- Question 2: Race Select all that apply. Refer to parental consent form child should have with them.
- **Question 3: Ethnicity Select either** Hispanic or Non- Hispanic. Refer to parental consent form child should have with them.
- **Question 4:** Age Select number. Refer to parental consent form child should have with them or ask child being screened their age.
- **Question 5: Grade Select -** Refer to parental consent form child should have with them or ask child being screened their grade.
- Questions: 6, 7, 8, 9, 10 make your selection based on your findings.
- After all questions have been answered hit the "**Submit**" button. If a question was not answered, it will be highlighted to alert you to answer the questions. All questions must be answered to submit.
- Question 11: Be sure to complete the Oral Results bottom portion of the consent form for ALL children being screened. Give to school nurse or PSP coordinator so they can alert the parents/caregivers of oral screening findings selected.
- Question 11: If no Oral Results form is available, be sure to record child's name on a piece of paper for all *Early Dental Care* and *Urgent Care* findings and give to school nurse/PSP coordinator to ensure parents/caregivers are informed of oral screening findings.
- To enter another child's data, click on the 'Add another individual's screening record'.
- A new survey form will populate after you hit the submit button. The date, county and school name will automatically populate for the next child being screened.
- Once you have completed screenings at a school it is *IMPORTANT TO CLOSE THE LINK ON YOUR PHONE OR TABLET.* Closing out the link clears the previous schools information.
- Select 'Close survey'.
- If you conduct screenings at a different school/location, opening a new online screening form link allows you to *select a new date, county and school* at your next screening location.